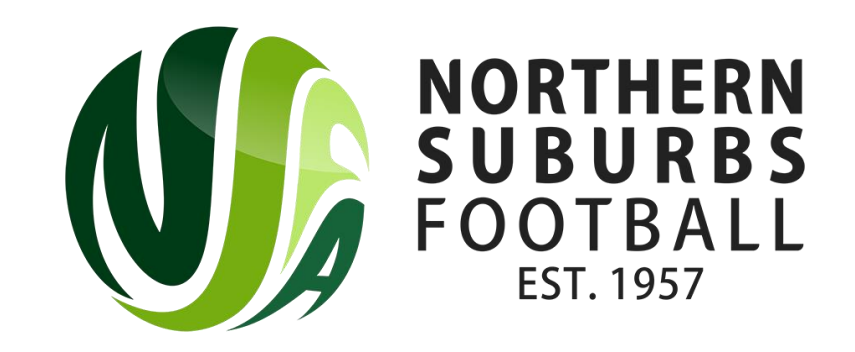

# How to Register as a Player

Summer 2022

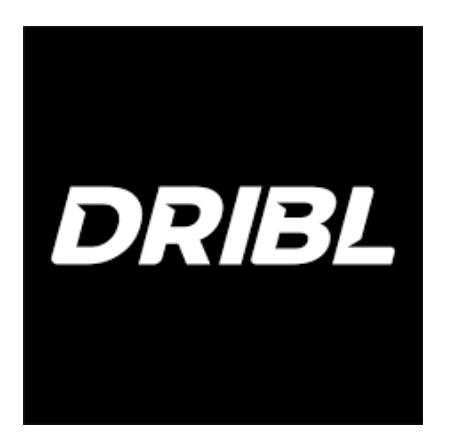

# Step 1: Head to dribl.com and select the three lines in the top right of the screen

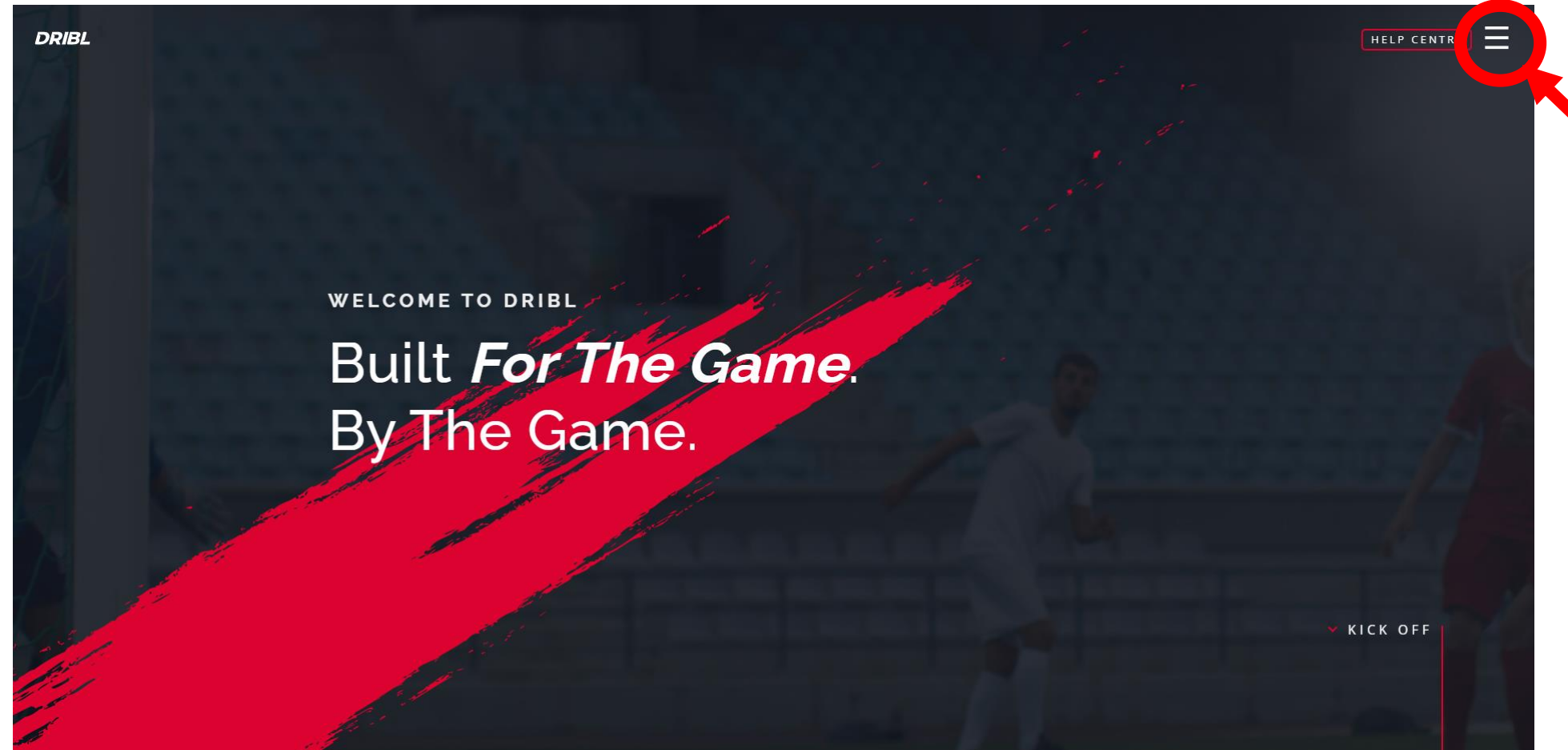

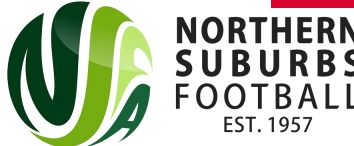

### Step 2: Select 'Registration Login'

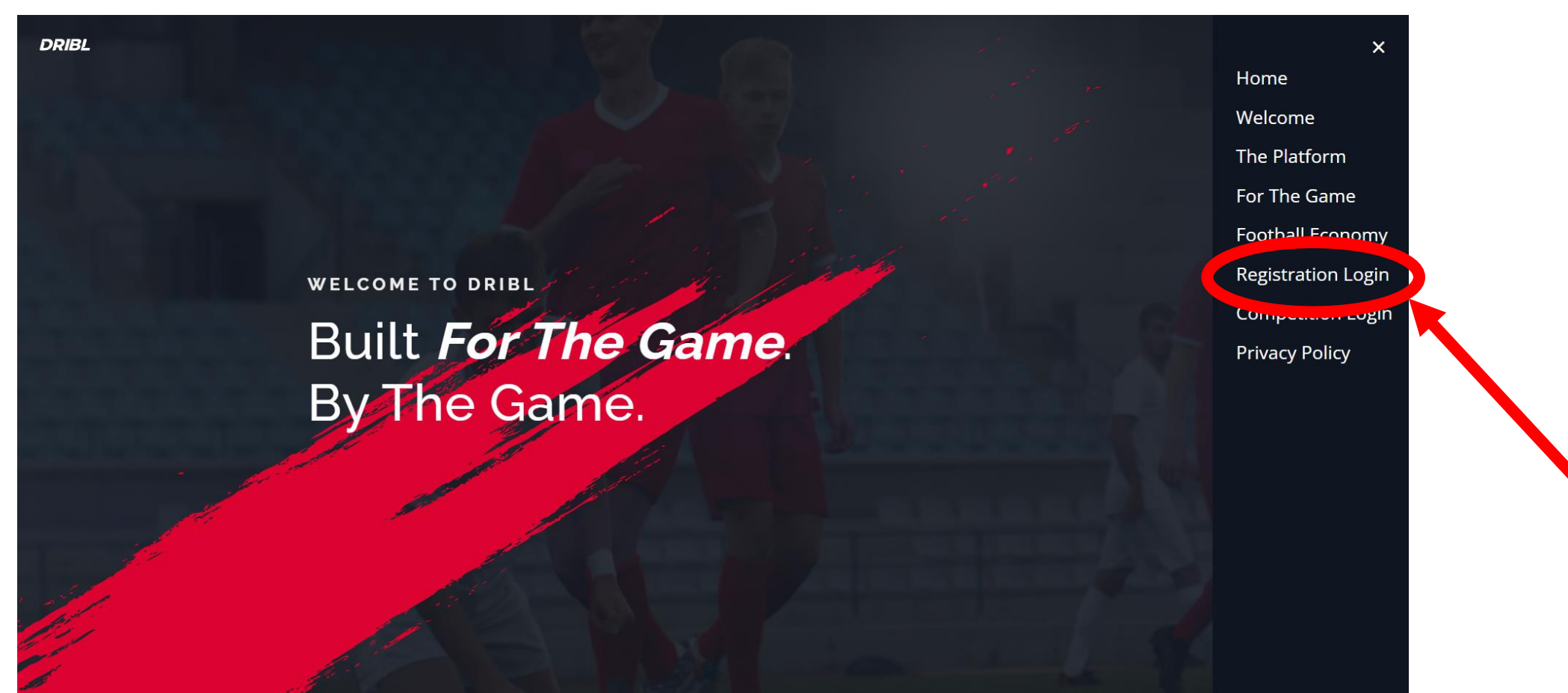

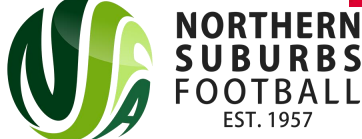

#### Alternatively, head to the below link;

# https://registration.dribl.com/

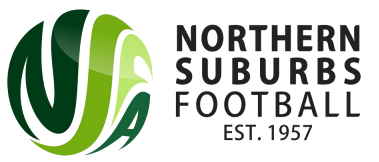

## Step 3: Select the 'Northern Suburbs Football Association Summer Store'

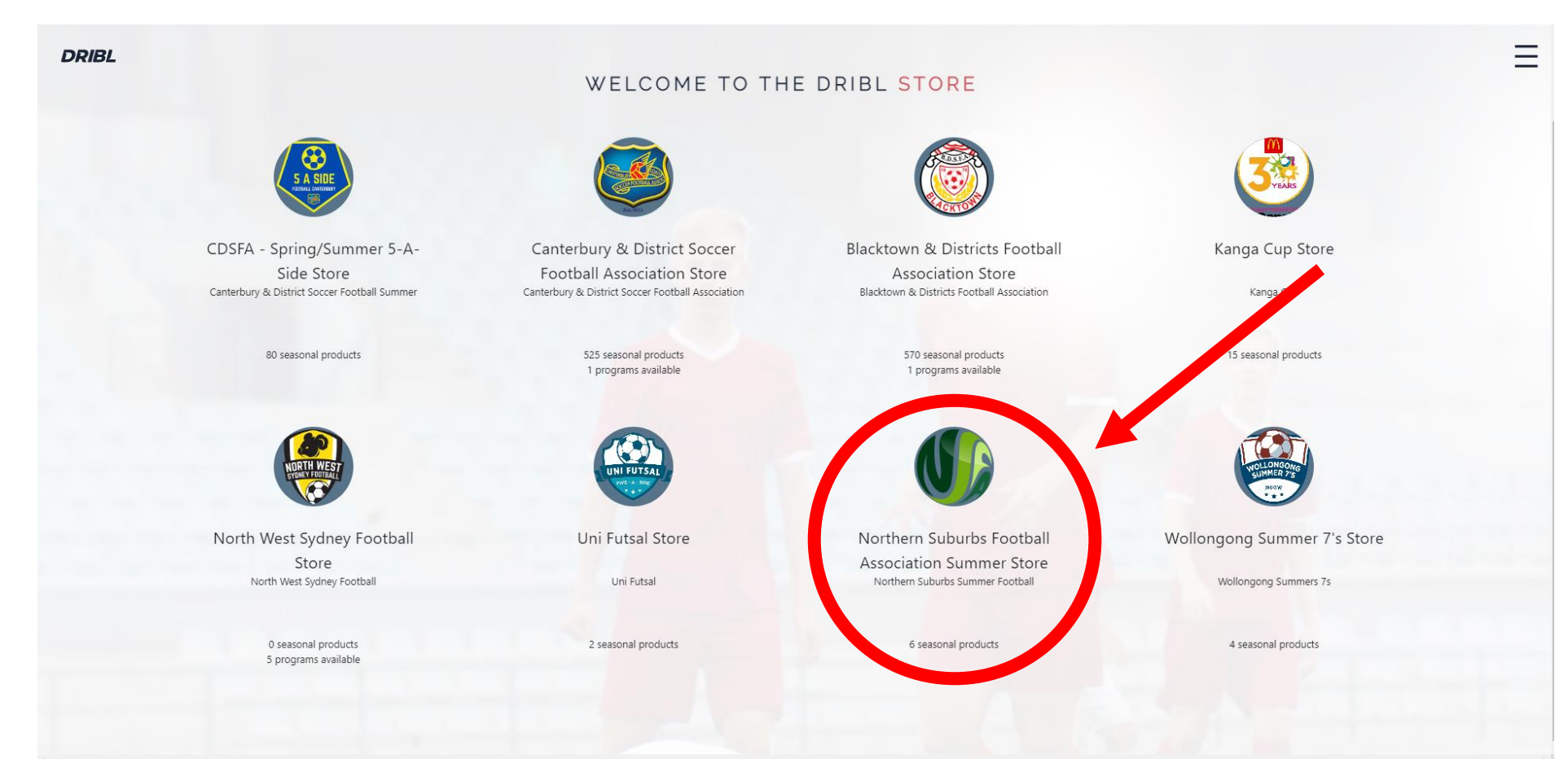

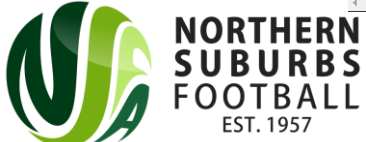

### Step 4: Press on 'Sign Up'

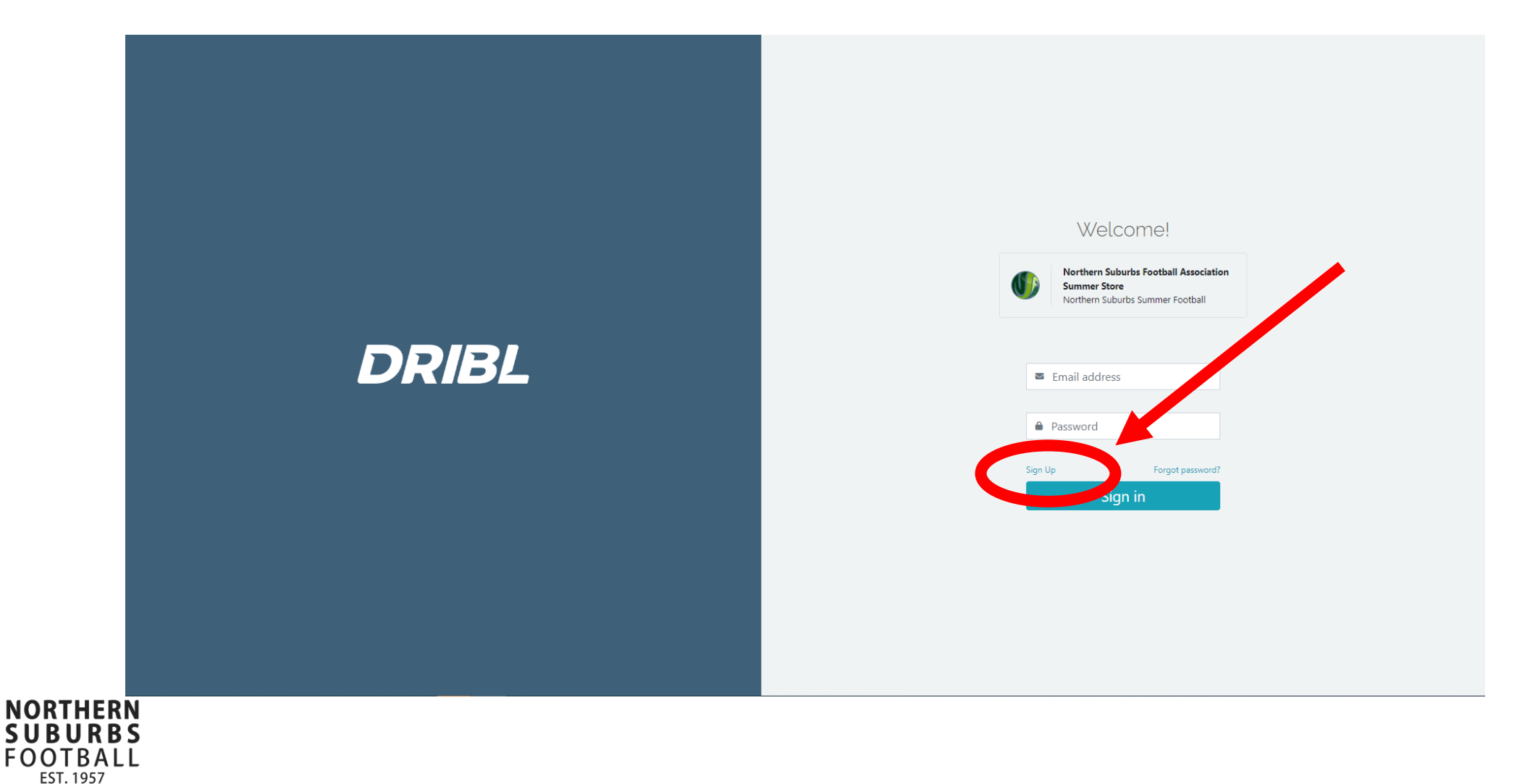

# Step 5: Enter all necessary details and then select 'Create Account'

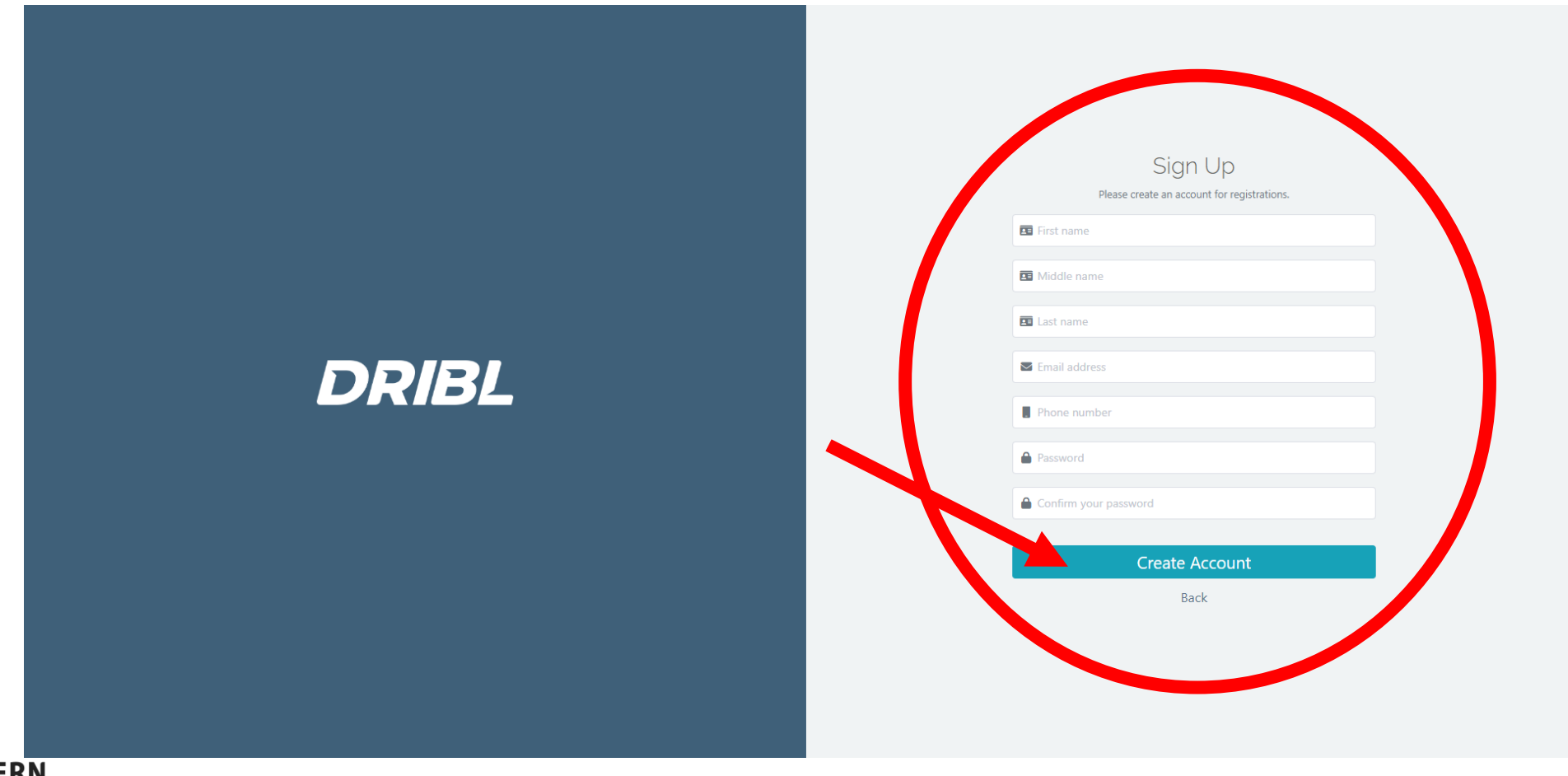

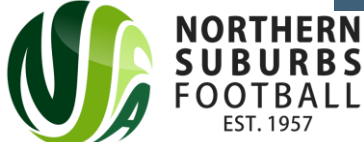

# Step 6: Check your email inbox for a code to verify your account

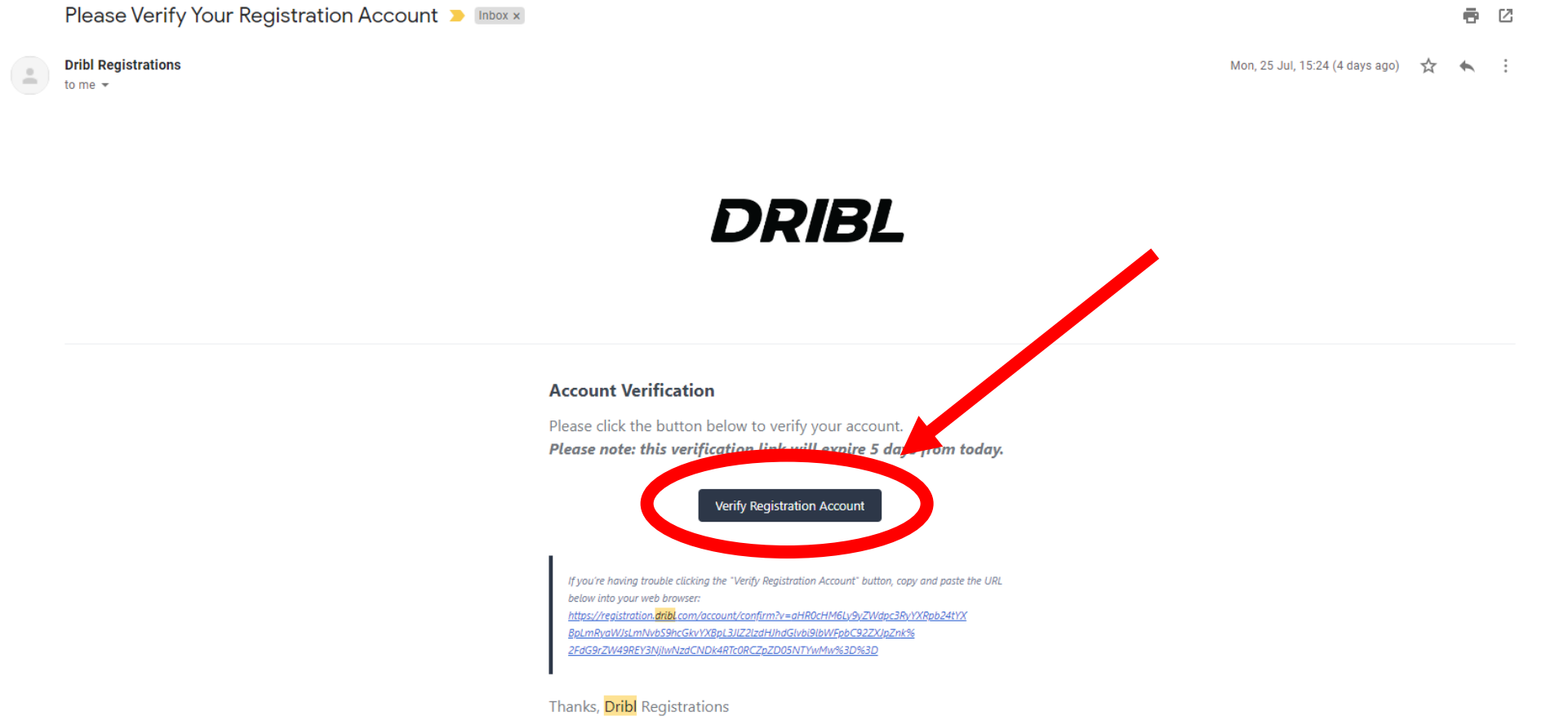

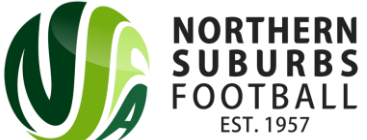

#### Step 7: Once your account is verified, sign in with your email address and password and select on 'New Registration'

| DRIBL                                              |                                            |      | 🚨 William /      | Abbott 👻 |
|----------------------------------------------------|--------------------------------------------|------|------------------|----------|
| Northern Suburbs Football Association Summer Store |                                            |      |                  | *        |
|                                                    | Overview Registrations Transactions People |      |                  |          |
| Q Search by Registration, Name or Reference        |                                            | ~ (× | New Registration | 8        |
|                                                    |                                            |      |                  |          |
|                                                    |                                            |      |                  |          |
|                                                    | No registration applications               |      |                  |          |

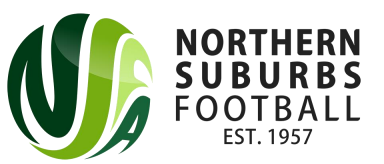

### Step 8: Select 'Next'

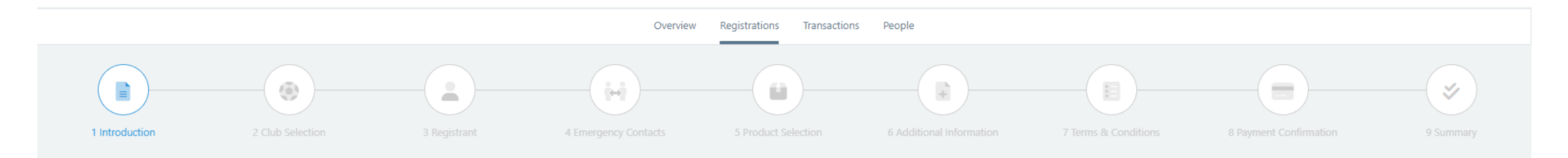

Welcome to the Northern Suburb Football Association Store! You will be able to register for both competitions and programs for the NSA through this store.

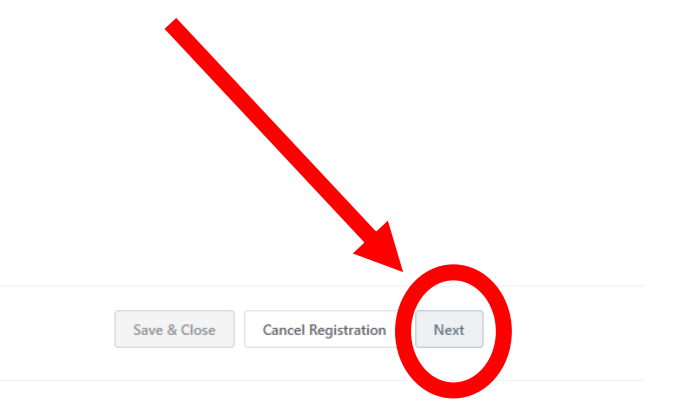

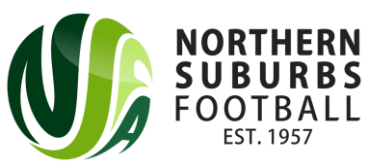

# Step 9: Select 'Northern Suburbs' as the Club and then select 'Club Competitions'. Then press on

|          |                  |                  |                 | Overview Regi                                                                                                    | gistrations Transactions | People                                     |                      |                        |         |
|----------|------------------|------------------|-----------------|----------------------------------------------------------------------------------------------------|--------------------------|--------------------------------------------|----------------------|------------------------|---------|
| 1 introd | Juction 2 Club S | Selection 3 Reg  | jistrant 4 Emer | gency Contacts 5                                                                                                    | 5 Product Selection      | 6 Additional Information                   | 7 Terms & Conditions | 8 Payment Confirmation | 9 Sumn  |
|          |                  |                  | Whick           | vould you like to a select a club                                                                                                    |                          |                                            |                      |                        |         |
|          |                  |                  |                 | Northern Suburbs                                                                                                    |                          |                                            |                      |                        |         |
|          |                  |                  |                 |                                                                                                    |                          |                                            |                      |                        |         |
|          |                  |                  |                 |                                                                                                    |                          |                                            |                      |                        |         |
|          |                  |                  |                 | Overvi                                                                                                    | view Registrations Trans | actions People                             |                      |                        |         |
|          |                  |                  |                 | Overvi                                                                                                    | view Registrations Trans | actions People                             |                      |                        |         |
|          | 1 Introduction   | 2 Club Selection | Distrant        | Overvi                                                                                                    | view Registrations Trans | actions People                             | 7 Terms & Conditions | 8 Payment Confirmation | 9 Sumr  |
|          | 1 Introduction   | 2 Club Selection | uistrant.       | Overvi<br>4 Emergency Contacts<br>Which Club would you like                                                                            | view Registrations Trans | actions People                             | 7 Terms & Conditions | 8 Payment Confirmation | 9 Sumr  |
|          | 1 Introduction   | 2 Club Selection | e cistrant      | Overvi<br>4 Emergency Contacts<br>Which Club would you lik<br>3 Northern Suburbs                                                       | view Registrations Trans | actions People                             | 7 Terms & Conditions | 8 Payment Confirmation | 9 Surre |
|          | 1 Introduction   | 2 Club Selection | a ustrant       | Overvi<br>4 Emergency Contacts<br>Which Club would you like<br>Northern Suburbs                                                        | view Registrations Trans | actions People                             | 7 Terms & Conditions | 8 Payment Confirmation | 9 Sumr  |
|          | 1 Introduction   | 2 Club Selection | Luistrant       | Overvi<br>4 Emergency Contacts<br>Which Club would you like<br>Northern Suburbs<br>Northern Suburbs<br>Ubb Competit<br>Register for an | view Registrations Trans | actions People<br>6 Additional Information | 7 Terms & Conditions | 8 Payment Confirmation | 9 Sumn  |

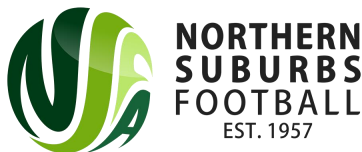

# Step 10a: Search for the Participant (played in Winter 2022 NSFA season)

• If you played in NSFA Winter Football in 2022, make sure you select the following options:

| 1 Introduction | 2 Club Selection | 3 Registrant                                                         | 4 Emergency Contacts                                                     | 5 Product Selection               | 6 Additional Information | 7 Terms & Conditions | 8 Payment Confirmation | 9 Summary |
|----------------|------------------|----------------------------------------------------------------------|--------------------------------------------------------------------------|-----------------------------------|--------------------------|----------------------|------------------------|-----------|
|                |                  | Registrant Previous Partic<br>Has the registrant registe<br>before?: | ipation Search<br>rred via Dribl Registrations                           | 25                                |                          | ~                    |                        |           |
|                |                  | Note: Providing accurate<br>Do you know the FFA Nu                   | information assists in the identification<br>mber or Dribl Nurger of the | n to automatically apply vouchers |                          | ~                    |                        |           |
|                |                  | Please enter the details to                                          | o search for the registrant:                                             | rst Name<br>ast Name              |                          |                      |                        |           |
| NORTHERN       |                  |                                                                      |                                                                          | Date of birth *                   |                          | Search               |                        |           |

# Step 10b: Search for the Participant (did not play in Winter 2022 NSFA Season)

| Registrant Previous Participation Search                                     |    | $\sim$ |
|------------------------------------------------------------------------------|----|--------|
| Has the registrant registered via Dribl Registrations before?:               | No | ~      |
| Has the registrant taken part in a competition where Dribl was used before?: | No | ~      |

Note: Providing accurate information assists in the identification to automatically apply vouchers.

**Registrant Details** 

Once you have selected 'No' and 'No' for the questions above, make sure you press on the arrow next to 'Registrant Details' to enter all relevant details

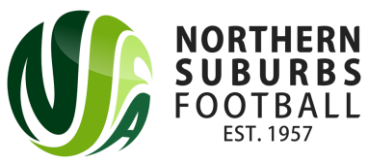

### Step 11: Enter Emergency Contact(s) details

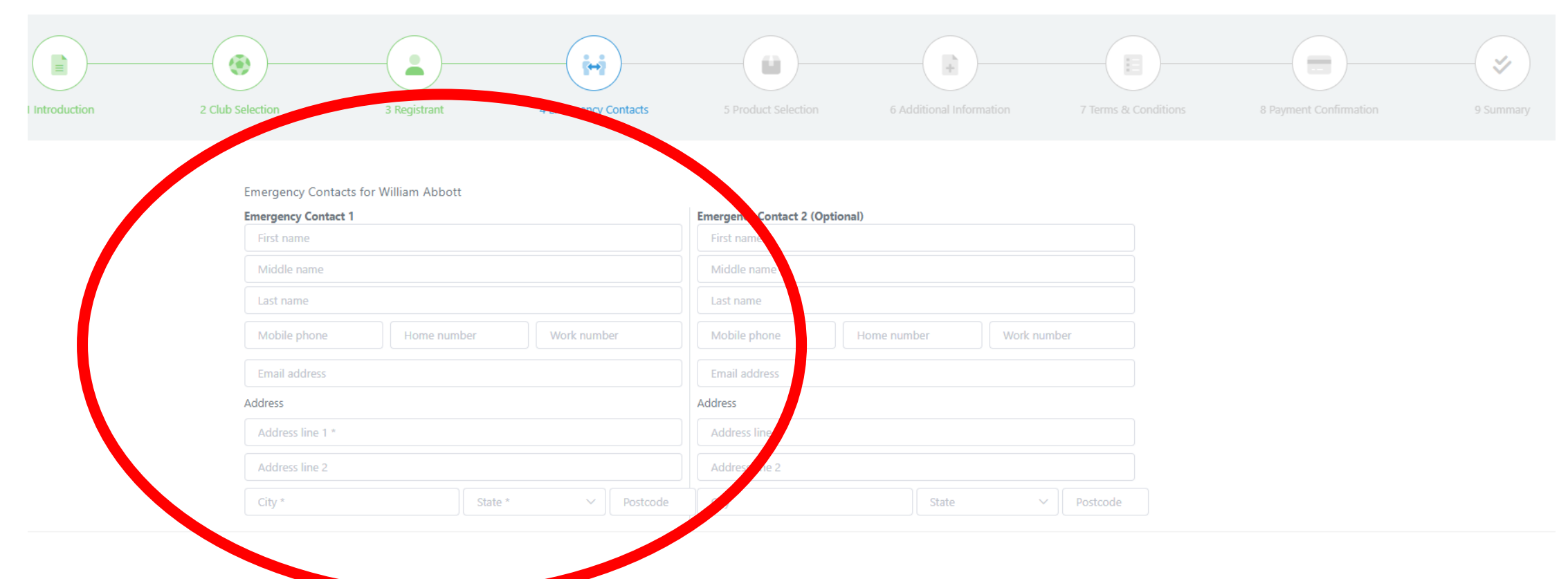

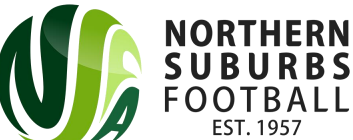

## Step 12: Select the 'Player' Product

| <b>Team Owner / Manager Junior (Mills Park)</b><br>2022<br>Team Owner / Manager - Junior U8 - Under 18 (Mills Park) | ✓ Manager | ○ \$900.00 |
|----------------------------------------------------------------------------------------------------|-----------|------------|
| Player (Gore Hill, Mills Park, NTRA & Blackman)<br>2022<br>Player (Gore Hill, Mills Park, NTRA & Blackman)          | ✓ Player  | ○ \$0.00   |
| Coach/Manager (Gore Hill, Mills Park, NTRA & Blackman)<br>2022                                                      | √ Manager | ○ \$0.00   |

#### N.B. you will be required to scroll down to reach the 'player' product

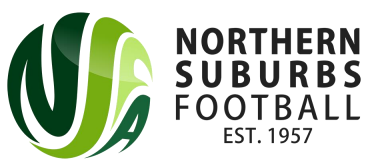

### Step 13: Allocate yourself to your team

- If you have a 'Team Code' (sent from your Team Manager), please select 'Yes' and enter your Team Code
- If you do not have a Team Code, please select 'No' and press on 'Next' at the bottom of the screen

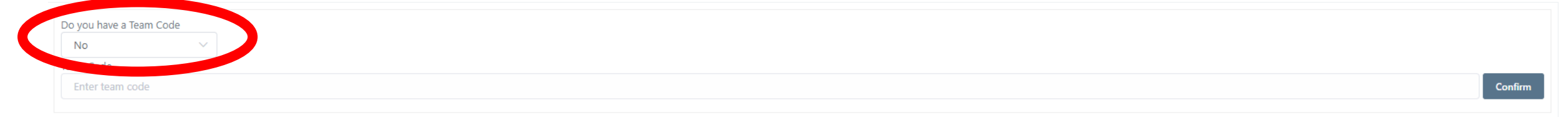

Save & Close

Cancel Registration

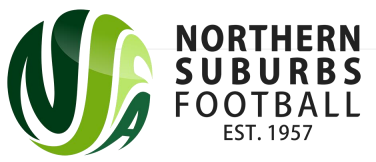

### Step 14: Answer the Additional Questions

 i.e. Junior Mixed Under 12, Junior Girls Under 16, Senior Women's All Age, Senior Men's Over 45 etc.
Do you have any preferred team or teammates?
What is your current season local age group?
What is your current season local division?
What is your current season local division?
i.e. Premier League, Division 4, Division 7, Super League

etc.

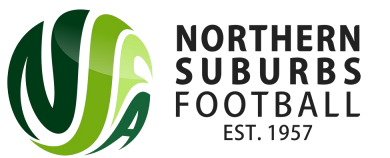

### Step 15: Accept the Terms and Conditions

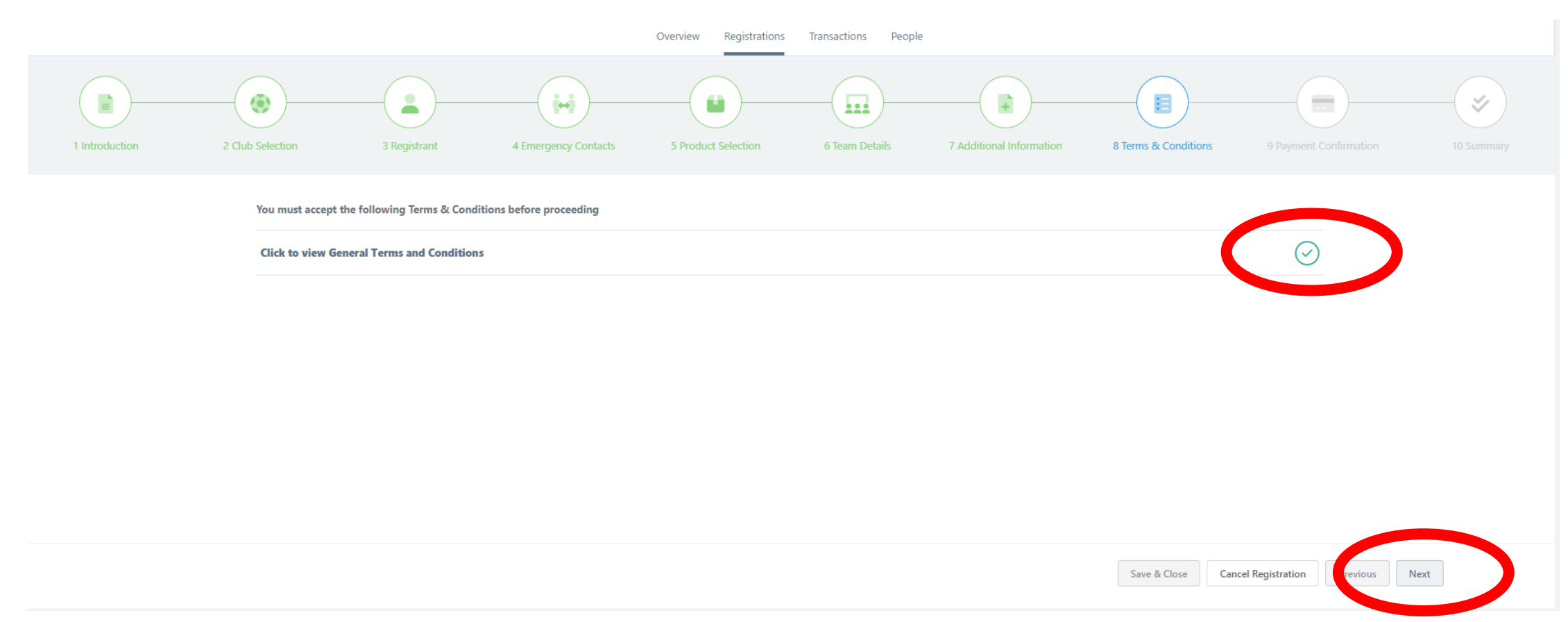

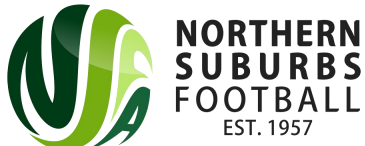

## Step 16: Confirm Payment of \$0.00

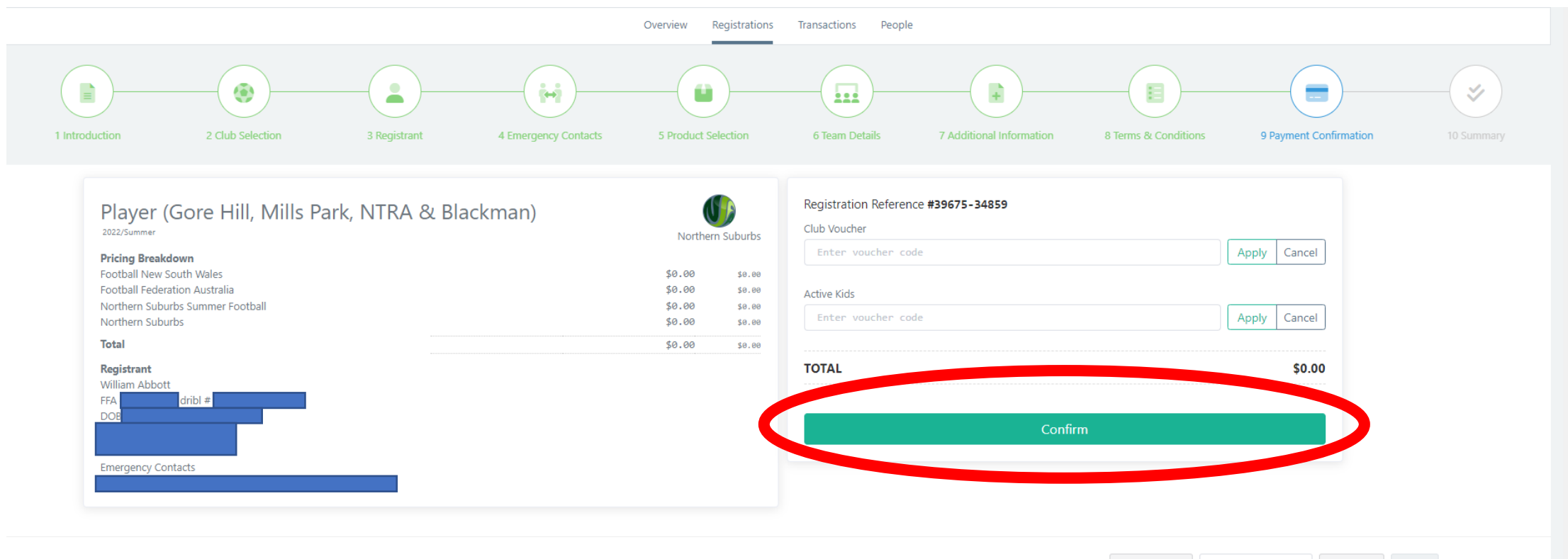

Save & Close Cancel Registration Previous Next

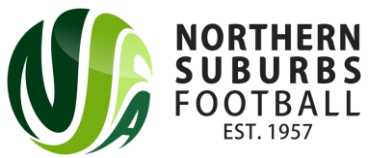

### Step 17: Confirmation of Registration

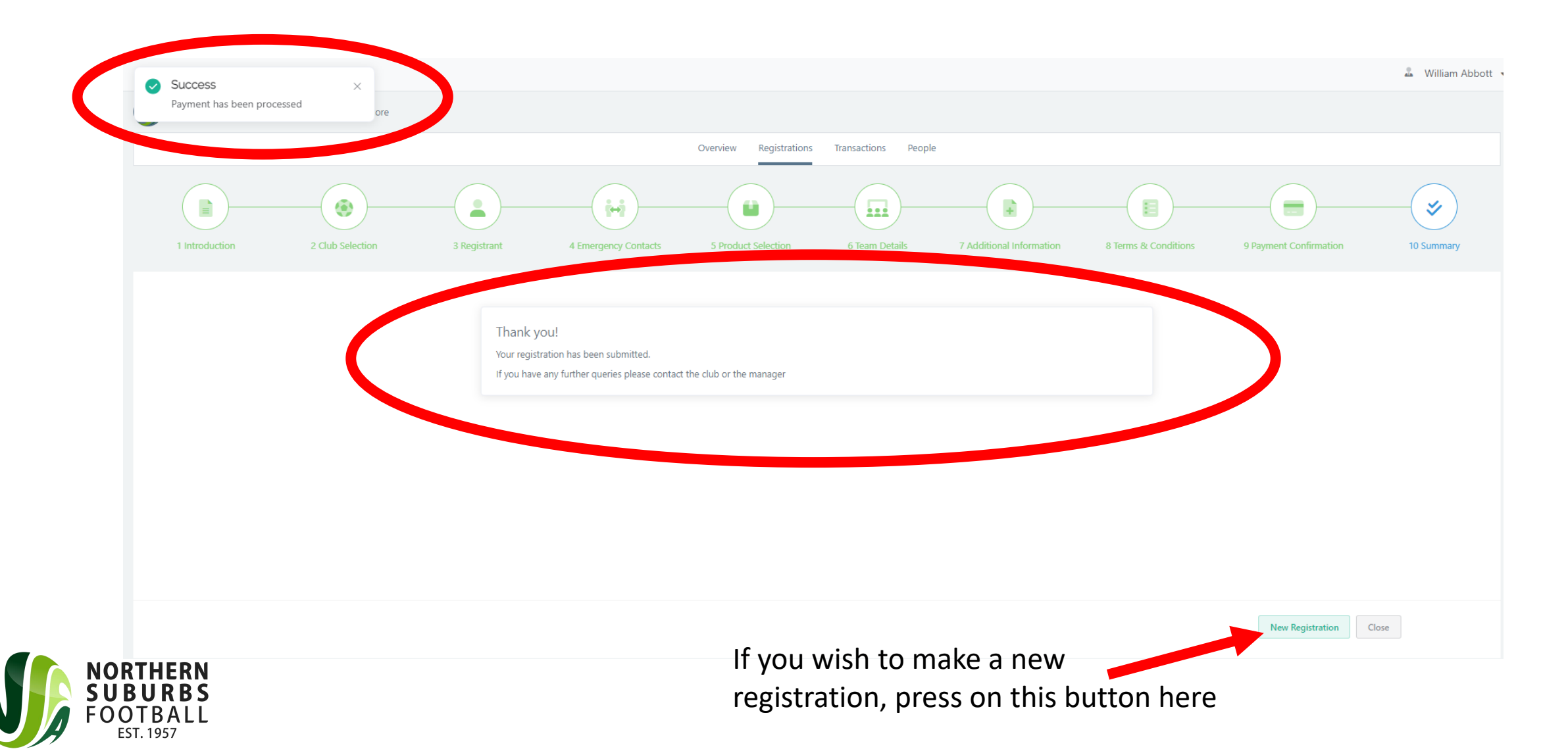

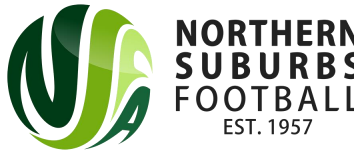

## Review / alter registration after confirmation

• If you log into the dribl Registration System again, you can review your Registration(s) here:

|                                                                                |                   |                   |            |           |       | Overview           | Registrations        | Transactions People |                                                                                          |                        |                  |                  |   |
|--------------------------------------------------------------------------------|-------------------|-------------------|------------|-----------|-------|--------------------|----------------------|---------------------|------------------------------------------------------------------------------------------|------------------------|------------------|------------------|---|
| Q Search by                                                                    | / Registration, N | Name or Reference |            |           |       |                    |                      |                     |                                                                                          |                        | ~ ×              | New Registration | S |
| Showing 1 of 1 reco                                                            | ords              |                   |            |           |       |                    |                      |                     |                                                                                          |                        |                  |                  |   |
| Registration #                                                                 | Status            | Changed           | First Name | Last Name | Age   | dribl #            | FFA ID               | Club                | Product                                                                                  | Amount                 | Payment          |                  |   |
|                                                                                | Pending           | 29 Jul, 2022      | William    | Abbott    |       |                    |                      | Northern Suburbs    | Player (Gore Hill, Mills Park, NTRA &<br>Blackman)<br><sup>2022 / Summer</sup><br>Player | \$0.00                 | Paid             |                  | ۲ |
|                                                                                |                   |                   |            | _         |       |                    |                      |                     |                                                                                          |                        |                  |                  |   |
| Will remain as 'Pending' until<br>confirmed by NSFA Competitions<br>Department |                   |                   |            |           | Click | here to<br>registi | make a new<br>ration | С                   | ick here to<br>reរួ                                                                      | o alter ,<br>gistratio | / view you<br>on | ٦٢               |   |